## MANUAL DE USUARIO – ESTUDIANTE/GRADUADO – CAREERLINK

## 1. Pantalla de Inicio

Para tener acceso al sistema se debe ingresar al siguiente link: <a href="http://careerlink.esan.edu.pe/">http://careerlink.esan.edu.pe/</a>

Nota:

El sistema esta optimizado para los navegadores Mozilla Firefox y Chrome.

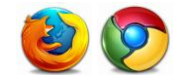

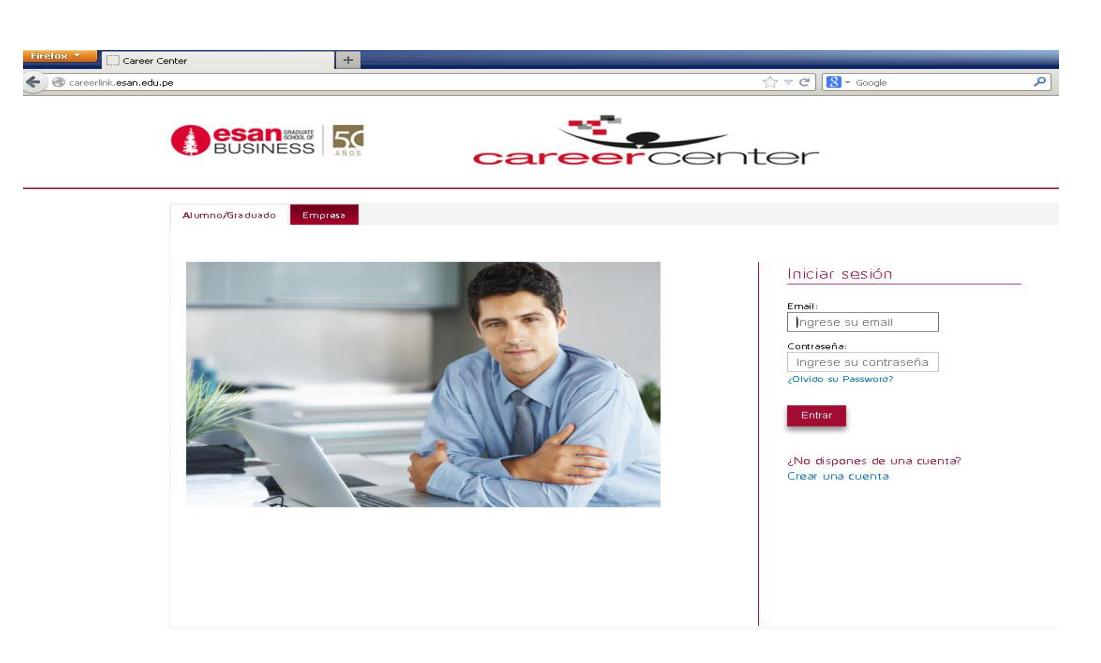

### 1.1 Iniciar sesión

Para ingresar al sistema como estudiante o graduado, deberá hacer click en la opción Estudiante/Graduado e ingresar su email y contraseña. Se recomienda ingresar una dirección de correo que use frecuentemente. Dicha dirección será su usuario para el caso.

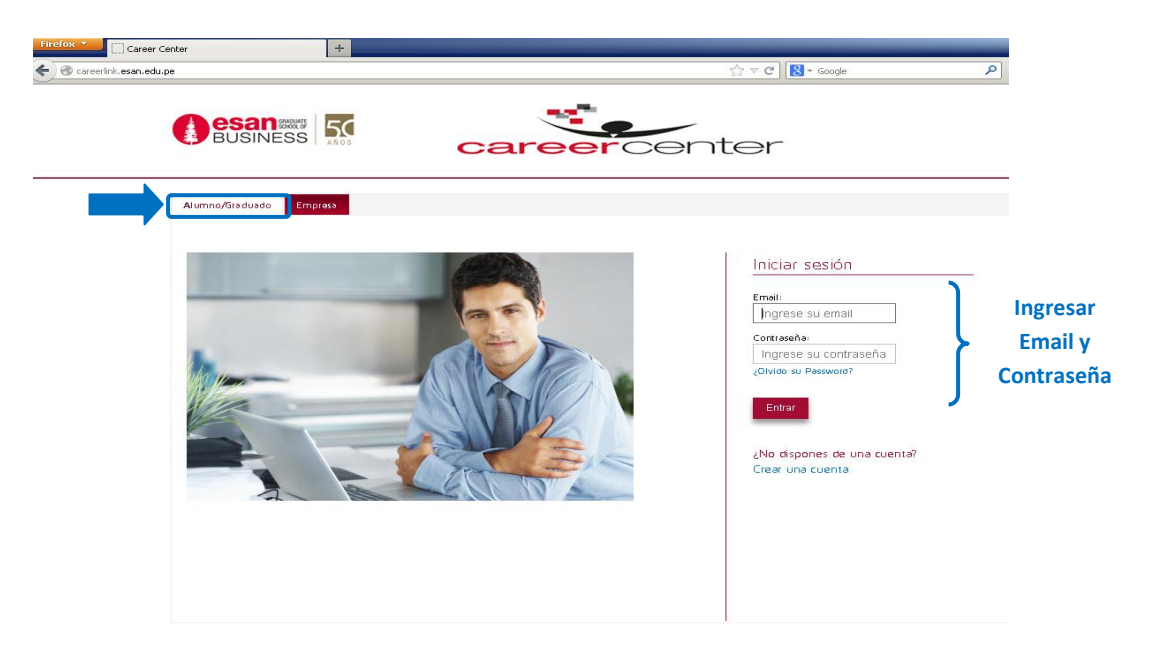

## 1.2 Crear cuenta

Si aún no se ha registrado, hacer click en el link Crear una cuenta

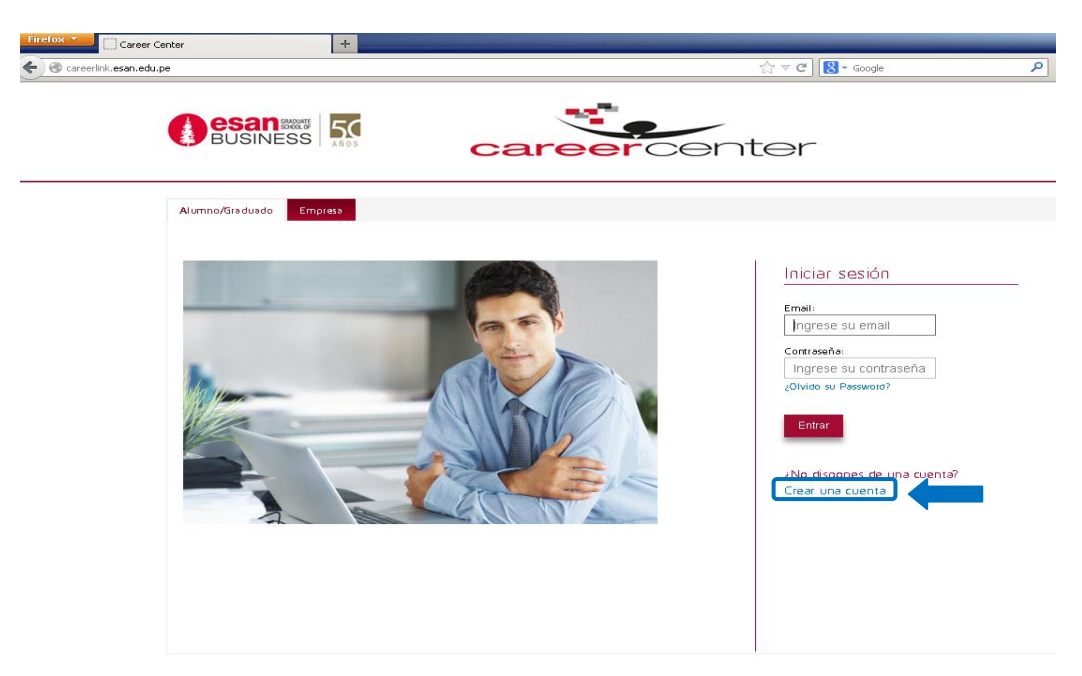

Ingresar los datos solicitados, finalmente click en el botón Registrar.

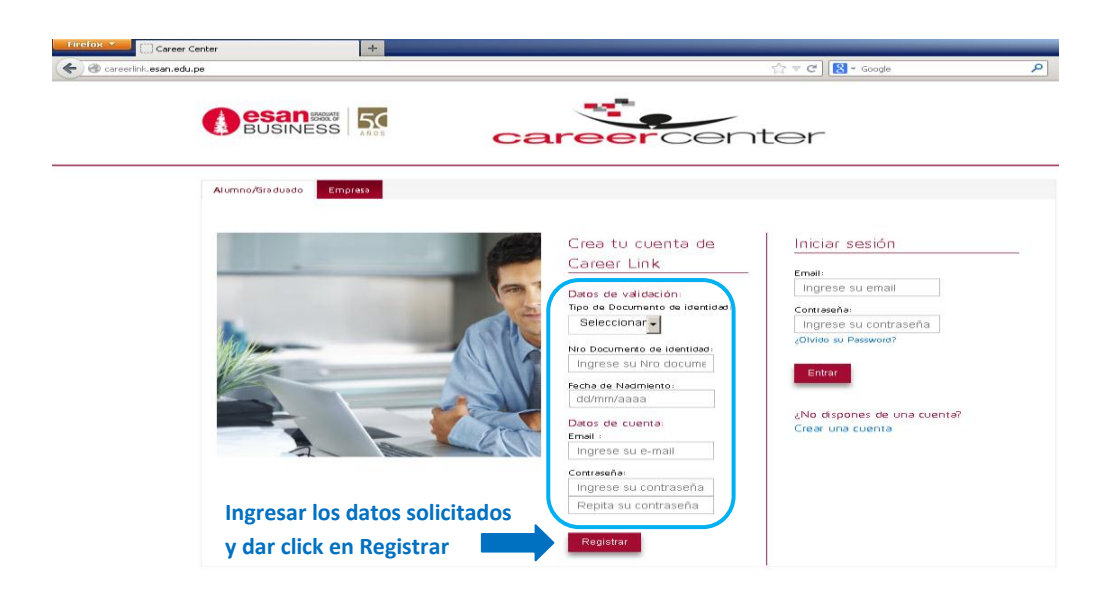

Si el usuario a registrarse es estudiante o graduado de uno de los programas de maestría de la Universidad Esan, el sistema enviará un correo a la dirección de correo registrada para activar la cuenta y se deberá hacer click en el link de activación de cuenta. Posteriormente podrá ingresar con su usuario (email) y contraseña registrada.

## 2. Registrar Curriculum Vitae

#### 2.1 Datos Generales

En esta sección deberá actualizar los datos que se solicitan en el formulario de datos generales, finalmente click en el botón Guardar.

|                                                                         | Ofertas Curriculum Mis-CVs Historial Cuenta<br>Datos Generales Pregrado Posgrado Experiencia Laboral Idiomas Informática                                                                                            |
|-------------------------------------------------------------------------|----------------------------------------------------------------------------------------------------|
| NO FOTO                                                                 | Cursos Actualización                                                                                                    |
| Cambiar imagen                                                          | Datos Generales                                                                                                    |
| Datos Generales                                                         | Perfil Profesional:                                                                                                    |
| Nombre Completo:                                                        | MBA de ESAN y Licenciada en Administración de Empresas con<br>experiencia en gestión de proyectos, evaluación de sistemas de control,<br>análisis de gestión, finanzas, auditoría y consultoría externa en empresas |
| Especialidad(es):<br>Maestría En Administración A<br>Tiempo Completo.   | del sector privado y público.                                                                                                    |
| Carrera:<br>Administración                                              | - t-                                                                                                    |
| Universidad:<br>Universidad De Lima                                     | Nom bre Com plieto:                                                                                                    |
| E mail:                                                                 | PEDRO PEREZ GONALEZ Ingresar los                                                                                                    |
|                                                                         | datos                                                                                                    |
| Perfil Profesional                                                      | LE/DNI 10002305                                                                                                    |
| MBA de ESAN y Licenciada en                                             | 16/05/1983                                                                                                    |
| Administración de Empresas con<br>experiencia en gestión de proyectos , | Dirección : Urbanización :                                                                                                    |
| evaluación de sistemas de control,<br>análisis de gest                  | AV. BENAVIDES # 6901                                                                                                    |
| <u>Ver mas</u>                                                          | Pais:     Departamento:     Provincia:     Distrito:       PERU     IMA     IMA     SANTIAGO D                                                                                                    |
| Mis CVs                                                                 | Telefon oFijo: Telefon o⊂elular:                                                                                                    |
| Cv marketing                                                            | 9029349182                                                                                                    |
|                                                                         |                                                                                                    |

#### 2.2 Pregrado

En esta sección deberá actualizar los datos de la formación académica de Pregrado que se solicitan en el formulario, finalmente click en el botón Guardar.

|                                                                              | Ofertas Curriculum Mis CVs Historial Cuenta                                                         |        |
|------------------------------------------------------------------------------|----------------------------------------------------------------------------------------------------|--------|
| NO FOTO                                                                      | Datos Generales <u>Pregrado</u> Posgrado Experiencia Laboral Idiomas Inform<br>Cursos Actualización | iática |
| Cambiar imagen                                                               | Datos Académicos                                                                                    |        |
| Datos Generales                                                              | Profesión :                                                                                         |        |
| Nombre Completo:                                                             |                                                                                                    |        |
| E <b>specialidad(es):</b><br>Maestría En Administración A<br>Tiemos Comoleto | Tipo Institución:<br>UNIVERSIDADES PART. DE LIMA Y ( Actualizar los<br>datos                        |        |
|                                                                              |                                                                                                    |        |
| Carrera:<br>Administración                                                   | Desde: Həstə: 01/04/1993 10/12/1998                                                                 |        |
| Universidad:<br>Universidad De Lima                                          | Atras                                                                                               | viente |
| Email:                                                                       |                                                                                                    |        |

### 2.3 Postgrado

En esta sección se visualizaran los datos académicos de postgrado cursados en ESAN

|                                                                      | Ofertas Curriculum                  | Mis CVs        | Historial       | Cuenta              |                         |
|----------------------------------------------------------------------|-------------------------------------|----------------|-----------------|---------------------|-------------------------|
| NO FOTO                                                              | Datos Generales<br>Cursos Actualiza | Pregrado       | <u>Posgrado</u> | Experiencia Laboral | ldiomas Informática     |
| Cambiar imagen                                                       | Datos Acad                          | émicos - F     | osgrado         |                     |                         |
| Datos Generales                                                      |                                     | Especialidad   |                 | Institución         | Periodo                 |
| lombre Completo:                                                     |                                     |                |                 |                     |                         |
| specialidad(es):<br>Maestría En Administración A<br>Tiempo Completo. | MÆSTRÍA EN ADI                      | MINISTRACIÓN A | . TIEMPO COMF   | PLETO ESAN          | 09/08/2004 - 31/10/2005 |
|                                                                      | Atras                               |                |                 |                     | Siguie                  |
| arrera:<br>Administración                                            |                                     |                |                 |                     |                         |
| Niversidad:<br>Universidad De Lima                                   |                                     |                |                 |                     |                         |
| nəll:                                                                |                                     |                |                 |                     |                         |

### 2.4 Experiencia Laboral

En esta sección se visualizará el listado de las experiencias laborales que se registrarán. Para registrar una nueva experiencia laboral, se deberá hacer click en el

botón Nuevo.

|                                                                               | Ofertas Curriculum                   | Mis CVs Historial | Cuenta          |                                 |           |           |
|-------------------------------------------------------------------------------|--------------------------------------|-------------------|-----------------|---------------------------------|-----------|-----------|
| NO FOTO                                                                       | Datos Generales<br>Cursos Actualizad | Pregrado Posgrado | <u>Experien</u> | <mark>cia Laboral</mark> Idioma | is Inforn | iática    |
| Cambiar imagen                                                                | Experiencia                          | Laboral           |                 |                                 |           |           |
| Datos Generales                                                               | Nuevo                                |                   |                 |                                 |           |           |
| <b>Nombre Completo:</b><br>Baca Del Risco Liliana Juana                       | Empresa                              | Act. Económica    | Cargo           | Area Functonal                  | Editər    | Eliminar  |
| E <b>spectalidad(es):</b><br>Maestría En Administración A<br>Tiempo Completo. | Atras                                |                   |                 |                                 |           | Siguiente |
| Maestría De Investigación (Mres)<br>En Ciencias De La Administración.         |                                      |                   |                 |                                 |           |           |

Luego se deberá completar los datos que se solicitan y finalmente click en el botón Guardar.

| lueva Experiencia Laboral |     | ×                  |
|---------------------------|-----|--------------------|
| Nombre de la Empresa:     | )   |                    |
| Actividad Económica:      |     |                    |
| Seleccionar 🗸             |     |                    |
| Largo :                   |     |                    |
|                           |     |                    |
| Area Funcional:           |     |                    |
| Seleccionar 🗸             |     |                    |
| Desde: Hasta:             |     |                    |
|                           |     | Ingresar los datos |
|                           | 7   | solicitados        |
| Fun ción :                |     |                    |
|                           |     |                    |
|                           |     |                    |
|                           |     |                    |
|                           |     |                    |
|                           | .:: |                    |
| Nombre del Contacto:      |     |                    |
|                           |     |                    |
| Teléfon o del Contacto:   |     |                    |
|                           |     |                    |

# 2.5 Idiomas

En esta sección se visualizará el listado de los idiomas que se registrarán. Para

registrar un nuevo idioma, se deberá hacer click en el botón Nuevo.

|                                                                          | Ofertas Curriculum                   | Mis CVs Hist          | orial Cuenta    |                        |        |           |
|--------------------------------------------------------------------------|--------------------------------------|-----------------------|-----------------|------------------------|--------|-----------|
| NO FOTO                                                                  | Datos Generales<br>Cursos Actualizad | Pregrado Posgr<br>Ión | ado Experiencia | Laboral <u>Idiomas</u> |        | ica       |
| Cambiar imagen                                                           | ldiomas                              |                       |                 |                        |        |           |
| Datos Generales                                                          | Nuevo                                |                       |                 |                        |        |           |
| Nombre Completo:<br>Baca Del Risco Liliana Juana                         | Idioma                               | Nivel Habla           | Nivel Escritura | Nivel Lectura          | Editər | Eliminər  |
| Especialidad(es):<br>Maestria En Administración A<br>Tiempo Completo.    |                                      |                       |                 |                        |        |           |
| Maestria De Investigación<br>(Mres) En Ciencias De La<br>Administración. | Atras                                |                       |                 |                        |        | Siguiente |
| Carrera :<br>Administración                                              |                                      |                       |                 |                        |        |           |
| Jniversidad:<br>Universidad De Lima                                      |                                      |                       |                 |                        |        |           |
| Email :                                                                  |                                      |                       |                 |                        |        |           |
| lbaca@esan.edu.pe                                                        |                                      |                       |                 |                        |        |           |

Luego se deberá dar click en cada sección, seleccionar el nivel en el que se encuentra y finalmente click en el botón Guardar.

| Nuevo Idioma                                                                                                    | ,<br>,                                         | × |
|----------------------------------------------------------------------------------------------------|------------------------------------------------|---|
| Idioma<br>Seleccionar V<br>Nivel Hablado<br>Seleccionar V<br>Nivel Escritura<br>Seleccionar V<br>Nivel Lectura<br>Seleccionar V | Seleccionar el nivel en<br>el que se encuentra |   |
|                                                                                                    | Guardar                                        |   |

# 2.6 Conocimientos de Informática

En esta sección se visualizará el listado de los conocimientos en informática que se registrarán. Para registrar un nuevo conocimiento en informática, se deberá hacer click en el botón Nuevo.

|                                                                       | Ofertas Curriculum M                           | is CVs Historial Cuenta |                      |                    |
|-----------------------------------------------------------------------|------------------------------------------------|-------------------------|----------------------|--------------------|
| NO FOTO                                                               | Datos Generales — Preg<br>Cursos Actualización | rado Posgrado Experienc | la Laboral - Idiomas | <u>Informática</u> |
| Cambiar imagen                                                        | Conocimiento en                                | Informática             |                      |                    |
| Datos Generales                                                       | Nuevo                                          |                         |                      |                    |
| Nombre Completo:<br>Baca Del Risco Liliana Juana                      | Τιρο                                           | Descripción             | Nivel                | Editər Eliminər    |
| Especialidad(es):<br>Maestria En Administración A<br>Tiempo Completo. | 4414                                           |                         |                      | Circulanta a       |
| Maestria De Investigación                                             | Atras                                          |                         |                      | Sigurente          |
| (Mres) En Ciencias De La<br>Administración.                           |                                                |                         |                      |                    |
| Carrera :                                                             |                                                |                         |                      |                    |

Posteriormente se deberá completar los datos que se solicitan y finalmente dar click en el botón Guardar.

| Nuevo concocimiento informática | ×       |
|---------------------------------|---------|
| Software                        |         |
| Nombre                          |         |
| Nive                            |         |
| Seleccion ar 👻                  |         |
|                                 | Guardar |

## 2.7 Cursos de actualización

En esta sección se visualizará el listado de los cursos de actualización que se registrarán. Par.a registrar un nuevo cursos de actualización, se deberá hacer click en el botón Nuevo

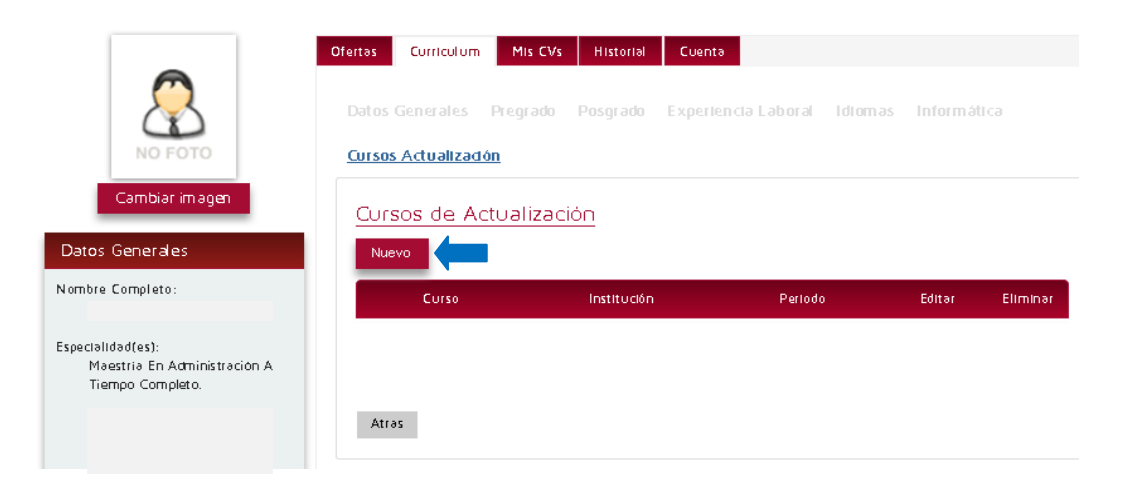

Luego se deberá completar los datos que se solicitan y finalmente click en el botón Guardar.

| Nuevo Curso de Actu | valización |                                       | ×       |
|---------------------|------------|---------------------------------------|---------|
| Curso :             |            | Complementar los<br>datos solicitados |         |
|                     |            |                                       | Guardar |

### 3. Mis CVs

En esta sección se visualizará el listado de los CV´s que se registrarán para postular a las ofertas de trabajo. Para registrar un CV, se deberá hacer click en el botón Nuevo.

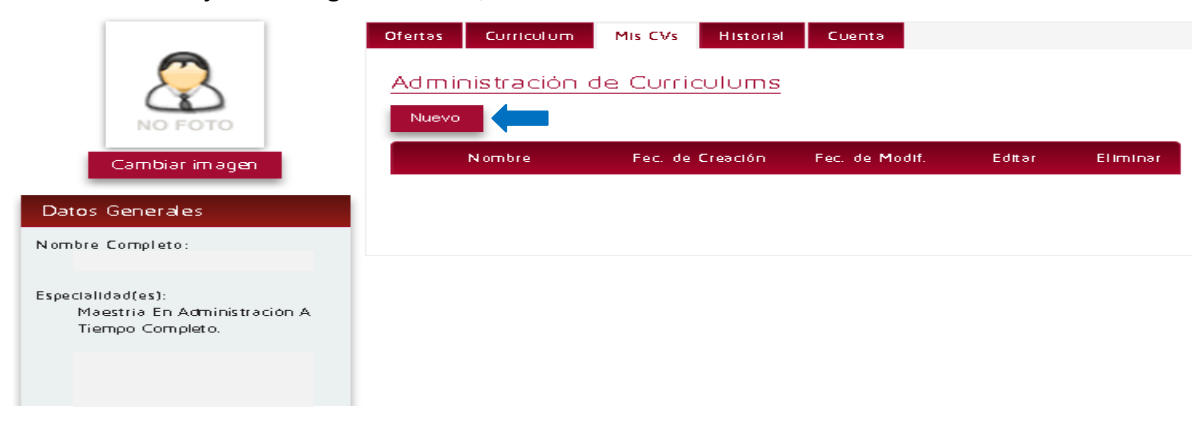

Luego se deberá completar los datos que se solicitan y luego click en el botón Crear Curriculum.

| 190 CV       |  |
|--------------|--|
| Nombre CV:   |  |
| Cv marketing |  |

Al registra el nombre del CV, se visualizara el CV registrado, el cual tendrá toda la información que se registró en el sistema con la opción de personalizarlo, es decir, quitar o agregar información.

El sistema permitirá crear varios CV los cuales se podrán personalizar de acuerdo a la información que se requiera mostrar a una determinada oferta de trabajo. Para editar un CV se debe hacer click en el icono de edición del listado de CV

|                  | Ofertas Curriculum | Mis CVs Historial        | Cuenta                   |        |          |
|------------------|--------------------|--------------------------|--------------------------|--------|----------|
|                  | Administración     | de Curriculums           |                          |        |          |
| NO FOTO          | Nuevo              |                          |                          |        |          |
| Cambiar imagen   | Nombre             | Fec. de Creación         | Fec. de Modif.           | Editər | Eliminar |
| Datos Generales  | Cv marketing       | 07/11/2012<br>12:23 p.m. | 23/11/2012<br>03:21 p.m. | _D     | C.       |
| Nombre Completo: |                    |                          | /                        |        |          |

Al hacer click en el botón Conocimientos/Intereses se podrá editar los Idiomas, conocimientos en informática y los cursos de actualización registrados en el sistema. Al hacer click en el botón Experiencia laboral se podrán editar las experiencias laborales que se registraron en el sistema.

La edición del CV determinará que es lo que se quiere mostrar en cada CV cuando se desee postular a una determinada oferta de trabajo.

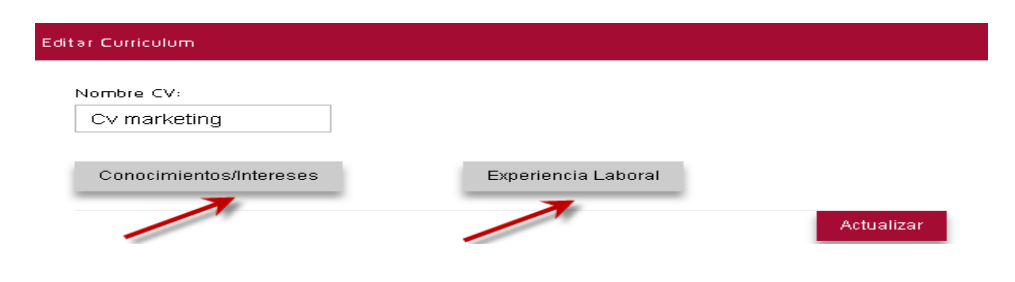

| <b>A</b> : |          |           |
|------------|----------|-----------|
| Accion     | Idioma   |           |
| Deshacer   | INGLES   |           |
| Deshacer   | ITALIANO |           |
|            |          | Soft ware |
|            | HALIANO  | Software  |

Al editar los conocimientos e intereses se visualizarán las siguientes opciones:

| Editar Ci | urriculum                                        |                 |          |
|-----------|--------------------------------------------------|-----------------|----------|
|           |                                                  |                 |          |
|           | l dioma s                                        |                 |          |
| -         | Soft ware                                        |                 |          |
|           | Software                                         | Accion          |          |
|           | Oracle                                           | <u>Deshacer</u> |          |
|           | MS word, Ms Excel, Ms power point , etc eetc etc | Deshacer        |          |
| - ×       | Cursos de actualización                          |                 |          |
|           |                                                  |                 | Regresar |
| Editar C  | urriculum                                        |                 |          |

| ldiomas                           |                     |          |  |
|-----------------------------------|---------------------|----------|--|
| Software                          |                     |          |  |
| <ul> <li>Cursos de act</li> </ul> | uəli <b>z</b> əción |          |  |
|                                   | Curso               | Accion   |  |
|                                   | Marketing digital   | Deshacer |  |
|                                   |                     |          |  |
|                                   |                     |          |  |

Al editar las experiencias laborales se visualizará las siguientes opciones:

| ditar Curricu | ulum             |                         |          |          |
|---------------|------------------|-------------------------|----------|----------|
| ▼ Expe        | eriencia Laboral |                         |          |          |
|               | Empresa          | Periodo                 | Accion   |          |
|               | MTC              | 02/04/2010 - 13/06/2012 | Deshacer |          |
|               |                  |                         | <i></i>  | Regresar |

Finalmente para salir de la sección de edición de CV, se debe hacer click en el botón regresar y finalmente click en el botón Actualizar.

| ditər Curriculum        |                     |            |
|-------------------------|---------------------|------------|
| Nombre CV:              |                     |            |
| Cv marketing            |                     |            |
| Conocimientos/Intereses | Experiencia Laboral |            |
|                         |                     | Actualizar |

#### 4. Ofertas Laborales y Postulación

Luego de registrar los CV, en la sección de Ofertas se podrá visualizar el listado de ofertas publicado por las empresas. Para visualizar a detalle una oferta se debe seleccionar una oferta y luego hacer click en el botón Ver Oferta.

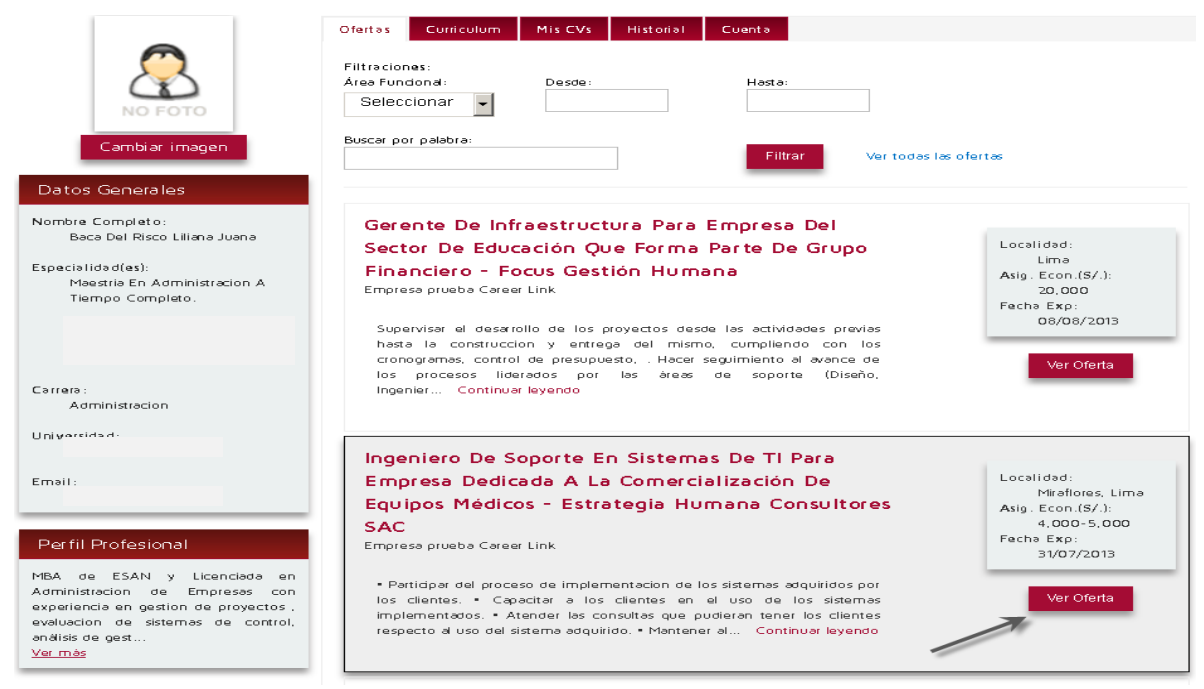

Para postular a una oferta se debe seleccionar el CV que se ha registrado con anterioridad

y finalmente hacer click en el botón Postular.

| Ofe | ertə                                                                                                    |                                                                                                    |                                                 |             |          | × |
|-----|----------------------------------------------------------------------------------------------------|----------------------------------------------------------------------------------------------------|-------------------------------------------------|-------------|----------|---|
| -   | Confidencial                                                                                                    |                                                                                                    | Seleccion                                       | ar CV 🗸     | Postular |   |
|     | Datos Generales                                                                                                    | Requisitos Académicos                                                                                                    | Otros Requisitos                                | Otros Datos | T        |   |
|     | Cargo :                                                                                                    |                                                                                                    |                                                 |             | 1        |   |
|     | Ingeniero De S                                                                                                    | Soporte E                                                                                                    |                                                 |             |          |   |
|     | Area del puesto:                                                                                                    |                                                                                                    |                                                 |             |          |   |
|     | Soporte Técni                                                                                                    | со                                                                                                    |                                                 |             |          |   |
|     | Area funcional:                                                                                                    |                                                                                                    |                                                 |             |          |   |
|     | Sistemas                                                                                                    |                                                                                                    |                                                 |             |          |   |
|     | Fecha de Expiracio                                                                                                    | n:                                                                                                    |                                                 |             |          |   |
|     | 31/07/2013                                                                                                    |                                                                                                    |                                                 |             |          |   |
|     | Responsabilidades                                                                                                    | y Funciones del Cargo:                                                                                                    |                                                 |             |          |   |
|     | <ul> <li>Participar de<br/>sistemas adqu</li> <li>Capacitar a l<br/>implementado</li> <li>Atender las o<br/>respecto al us</li> </ul> | l proceso de implementad<br>iridos por los clientes.<br>os clientes en el uso de lo<br>s.<br>consultas que pudieran te<br>o del sistema adquirido. | ción de los<br>os sistemas<br>ener los clientes |             |          |   |

# 5. Historial

En esta sección se visualizarán las ofertas a las cuales se han postulado.

Para ver el detalle de la oferta a la que se postuló se debe hacer click en el icono Ver Oferta.

|                                                                       | Ofertas | Curriculum       | Mis CVs  | Historial | Cuenta      |                       |            |            |
|-----------------------------------------------------------------------|---------|------------------|----------|-----------|-------------|-----------------------|------------|------------|
| <u></u>                                                               | Histor  | ial de pos       | tulacion | <u>es</u> |             |                       |            |            |
|                                                                       |         | Cargo            |          | Er        | npresa      | Fecha<br>Postulación. | Fecha Exp. | Ver Oferta |
| Datos Generales                                                       | Jel     | fe de Administra | cion     | - Con     | fidencial - | 07/11/2012            | 30/01/2013 | La,        |
| Nombre Completo:                                                      |         |                  |          |           |             |                       |            |            |
| Especialidad(es):<br>Maestria En Administracion A<br>Tiempo Completo. |         |                  |          |           |             |                       |            |            |

| Ofertə                                                                                                    |                                                                                                    |                                                                                                    |             | x |
|----------------------------------------------------------------------------------------------------|----------------------------------------------------------------------------------------------------|----------------------------------------------------------------------------------------------------|-------------|---|
| - Confidencial -                                                                                                  | -                                                                                                    |                                                                                                    |             |   |
| Datos Generales                                                                                                   | Requisitos Académicos                                                                                                    | Otros Requisitos                                                                                       | Otros Datos |   |
| Cargo :                                                                                                    |                                                                                                    |                                                                                                    |             |   |
| Jefe De Adminis                                                                                                   | stración                                                                                                    |                                                                                                    |             |   |
| Area del puesto:                                                                                                  |                                                                                                    |                                                                                                    |             |   |
| Administración                                                                                                    |                                                                                                    |                                                                                                    |             |   |
| Area funcional:                                                                                                   |                                                                                                    |                                                                                                    |             |   |
| Administracion                                                                                                    |                                                                                                    |                                                                                                    |             |   |
| Fecha de Expiracion                                                                                               | ::                                                                                                    |                                                                                                    |             |   |
| 30/01/2013                                                                                                    |                                                                                                    |                                                                                                    |             |   |
| Responsabilidades y                                                                                               | Funciones del Cargo:                                                                                                    |                                                                                                    |             |   |
| Realizar el diag<br>elaborar el plan<br>reestructuración<br>la empresa, sup<br>la empresa, sup<br>administrativas | nostico situacional de la<br>o operativo anual, organi<br>n de la empresa, optimiz<br>pervisar el cumplimiento<br>pervisión de la ejecución<br>en las diferentes áreas, | empresa para<br>ización y<br>ar los recursos de<br>de las políticas de<br>de tareas<br>gestión interna |             |   |

# 6. Cuenta

En esta sección se podrá actualizar la contraseña, se debe de ingresar los datos solicitados y finalmente click en el botón Guardar.

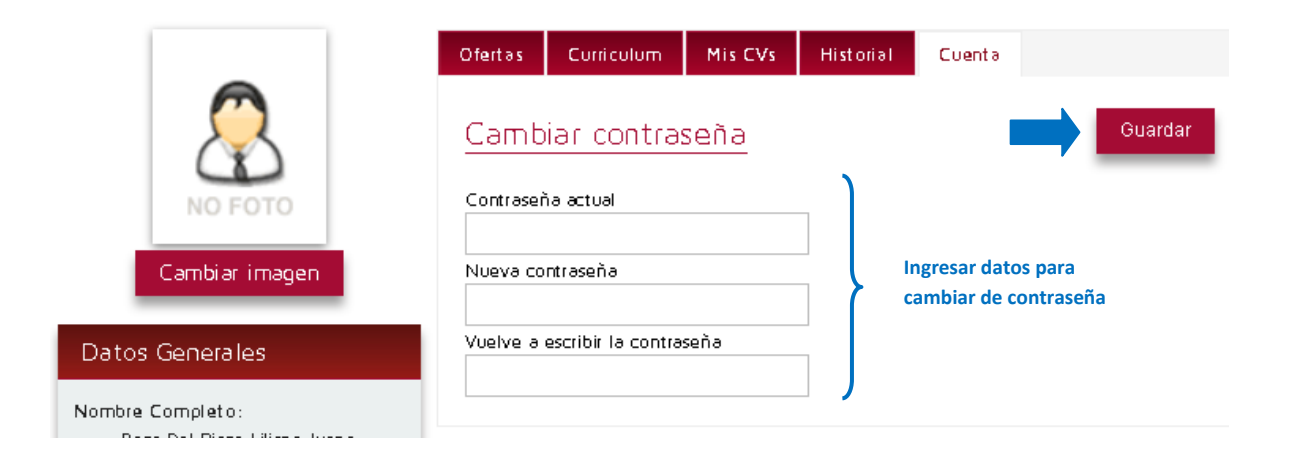